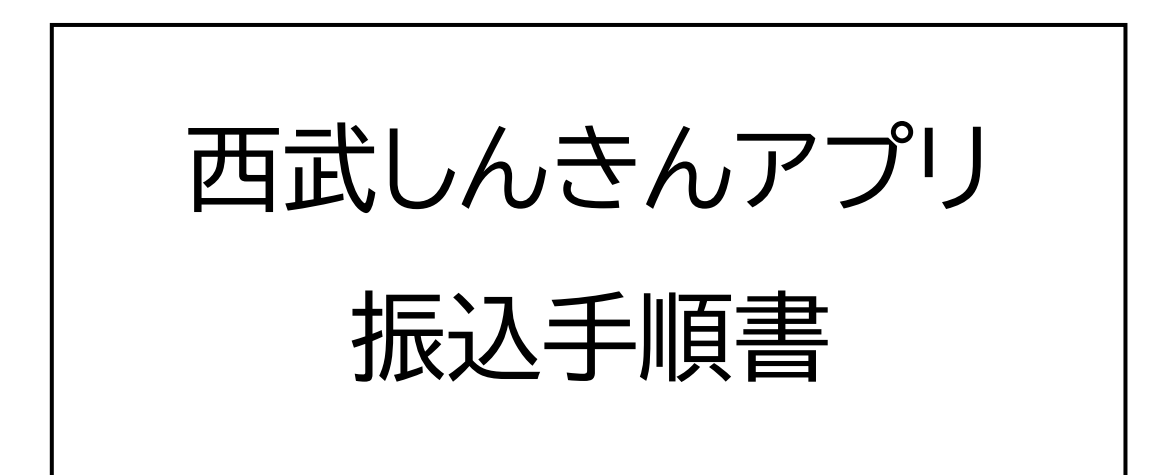

2025年3月

西武信用金庫

## 目次

| 1        | <u>.        振</u> | 込 | 初        | 期        | 設 | 定 |   | <br> | <br> | <br> | <br>   | <u>}</u> |
|----------|-------------------|---|----------|----------|---|---|---|------|------|------|--------|----------|
| 2        | <u>.</u> 振        | 込 | 入        | <u>力</u> |   |   |   | <br> | <br> | <br> | <br>11 |          |
| <u>3</u> | <u>.</u> 振        | 込 | 限        | 度        | 額 | 変 | 更 | <br> | <br> | <br> | <br>2( | )        |
| <u>4</u> | <u>.</u> 振        | 込 | <u>先</u> | 登        | 録 | 照 | 会 | <br> | <br> | <br> | <br>23 | 3        |
| <u>5</u> | <u>.</u> 振        | 込 | 履        | 歴        | 照 | 会 |   | <br> | <br> | <br> | <br>25 | -<br>)   |

#### はじめに

- ・振込サービスのご利用には携帯電話番号の登録が 必要なため、未登録の方はアプリ内の「お客さま 情報照会・変更」もしくは店頭にて届け出を行って ください。
- ・ご利用の端末によって表示される画面が異なる場 合がございます。
- ・サービスのご利用に際し、数日間の審査が必要と なる場合がございます。
- ・生体認証をご利用いただく場合は基本操作手順書 を参照し、設定を行ってください。

# (1)ホーム画面下部の「設定」をタップし、「振込サービス設定」をタップします。

|                                          | ちと、日山西武信用金庫                                  | 4                           |                                     | $\bigcirc$     |
|------------------------------------------|----------------------------------------------|-----------------------------|-------------------------------------|----------------|
| 😯 更新する 202                               | 4/10/01 09:44 現在<br>北野支店 (030)<br>☆ 普通預金通帳レス | 驚;<br>合 普通預金                | パスコード再設定                            | >              |
|                                          | 158,811 円                                    | 5,5C                        | 振込サービス設定                            | >              |
|                                          | • • • • •                                    |                             | 他店口座の追加登録                           | >              |
| < 9月                                     | 2024年10月 ~                                   | 11月 >                       | お問い合せ先                              | >              |
| 当月収入<br>+159,478円                        | 当月支出<br>- 667 円                              | <sub>収支</sub><br>+ 158,811円 | Touch ID ・ Face ID を使用              |                |
| 2024/10/01<br>API振込支払<br>ミテストツー<br>取引後残高 | アプリ フリコ                                      | ◆<br>- 543円<br>158,811円     | 口座残高を表示                             | 0              |
| 2024/10/01<br>API振込支払<br>ミテストツー<br>取引後残高 | アプリ フリコ                                      | <b>~ 123 円</b><br>159,354 円 | 明細に取引後残高を表示<br>このアプリのバージョン:1.0.0(1) |                |
| 2024/10/01<br>振替支払 フリニ<br>取引後残高          | コミテストツー                                      | <b>- 1円</b><br>159,477円     |                                     |                |
| 2024/10/01<br>ご <b>融資</b><br>取引後残高       |                                              | + 21 m<br>15                |                                     |                |
| 2024/10/01<br><b>振替入金 フリニ</b><br>取引後残高   | コミテストツー                                      |                             |                                     |                |
|                                          | ¥         取引を選択         ×=                   |                             |                                     | <b>〇</b><br>股定 |

# ※ すでに振込サービス設定を行っている方は、

再度の設定は不要です。

#### (2) サービスの初期設定にあたり、「ご確認のお願い」 をお読みいただき、「確認して申込む」をタップ

します。

| 振込サービス設定                                                                                                    | 振込サービス設定                                                                                                    |
|----------------------------------------------------------------------------------------------------|----------------------------------------------------------------------------------------------------|
| ご確認のお願い                                                                                                    | い場合は、メニュー「お客さま情報照会・変更」か<br>らお手続きをお願いします。<br>・お申込み後、ご利用可能となるまでに数日かかる                                                                                                    |
| <ul> <li>・振込サービスのご利用には事前に「お申込み」が<br/>必要です。また、お申込みには当金庫に携帯電話番<br/>号のお届けが必要です。携帯電話番号のお届けがな<br/>い場合は、メニュー「お客さま情報照会・変更」か<br/>らお手続きをお願いします。</li> <li>・お申込み後、ご利用可能となるまでに数日かかる<br/>場合があります。</li> <li>・セキュリティ上、機種変更やAduMEアカウント<br/>の変更の際には、再度振込サービスのお申込みが必<br/>要です。なお、振込限度額は代表口座を変更しない<br/>限り引き継がれます。</li> <li>・1日あたりの振込限度額の初期設定額は50万円で<br/>す。</li> <li>・1日あたりの振込限度額を超える振込はお取扱い<br/>できません。</li> <li>く1日あたりの振込限度額変更方法&gt;<br/>初期設定額は50万円です。</li> <li>【限度額の引き上げ】</li> <li>・100万円超1,000万円まで<br/>当会庫窓口にてお手続きください。</li> </ul> | <ul> <li>・ お中込み後、と利用可能となるまでに致日がかる場合があります。</li> <li>・ セキュリティ上、機種変更や AduME アカウントの変更の際には、再度振込サービスのお申込みが必要です。なお、振込限度額は代表口座を変更しない限り引き継がれます。</li> <li>・ 1日あたりの振込限度額の初期設定額は50万円です。。</li> <li>・ 1日あたりの振込限度額を超える振込はお取扱いできません。</li> <li>く1日あたりの振込限度額変更方法&gt; 初期設定額は50万円です。</li> <li>【限度額の引き上げ】</li> <li>・ 100万円起でアブリでお申込み可能です。</li> <li>・ 100万円超1,000万円まで当金庫窓口にてお手続きください。</li> <li>【限度額の引下げ】アプリで変更可能</li> </ul> |
| 【限度額の引下げ】<br>アプリで変更可能です。                                                                                                    |                                                                                                    |
|                                                                                                    | ( キャンセル                                                                                                    |

※ 振込サービスの初期設定時にはセキュリティ

向上のため、SMS による認証を行います。 認証時には携帯電話番号を使用するため、 電話番号のない端末からはサービスをご利用 いただけません。

#### 1.振込初期設定

(3)お取引目的とご職業を当金庫にお届けされて

いない方は「ご確認のお願い」が表示されますので、 プルダウンから選択し、「次へ」をタップします。

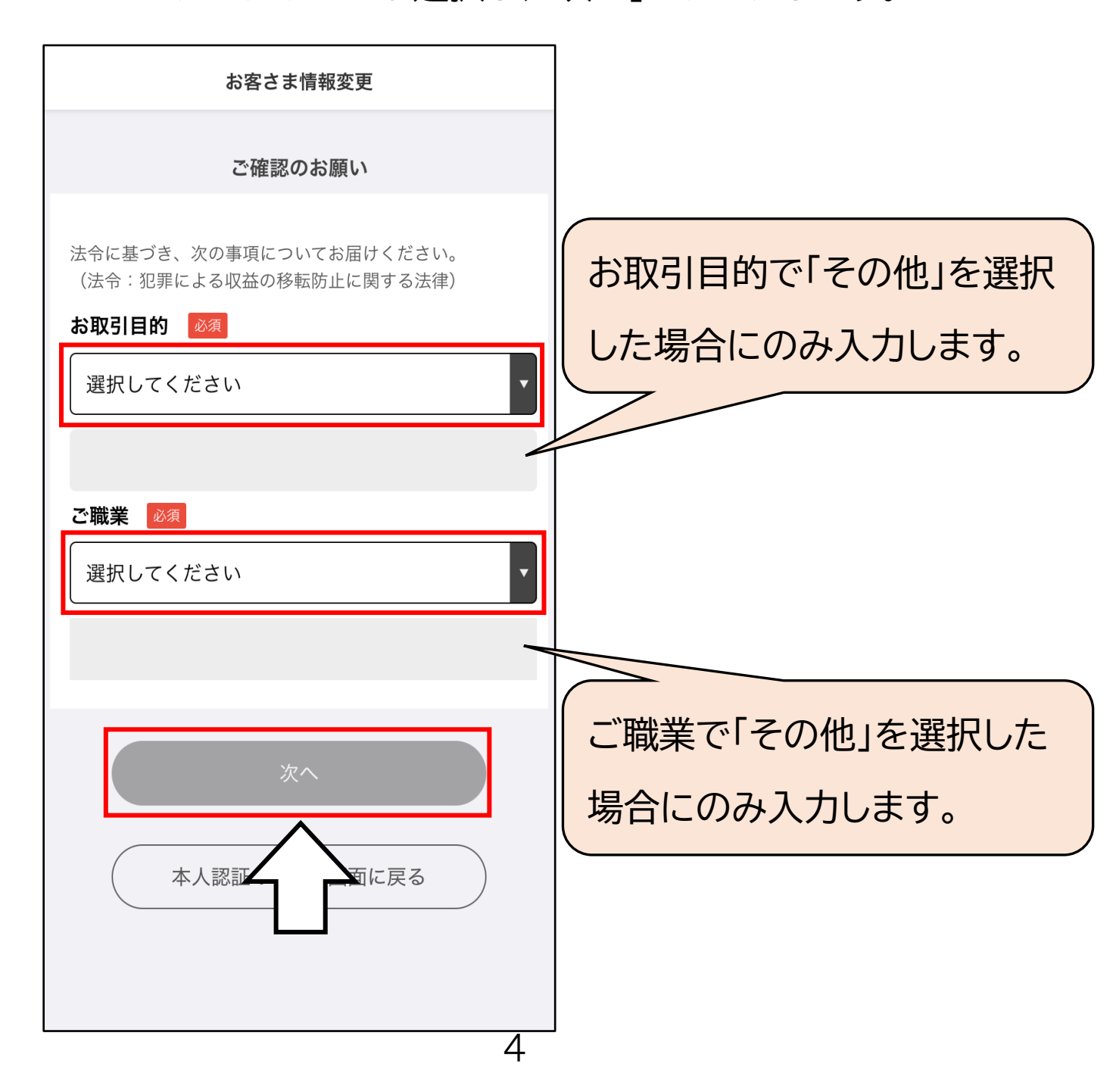

# (4) (Android Ver.10 未満)「お願い」が表示されるため内容をご確認のうえ「次へ」をタップします。

| お願い                                                                                                    |
|----------------------------------------------------------------------------------------------------|
| 振込サービスのお申込みの際、以下の許可を求<br>められる場合があります。<br>※Androidのバージョンにより異なります。                                                                                         |
| 電話の発信と管理を「西武しんきん<br>アプリ」に許可しますか?<br>許可                                                                                                    |
| 許可しない<br>振込サービスを安心・安全にご利用いただくた<br>めのものであり、このアプリが電話を発信した<br>り、電話番号を参照することはありません。許<br>可していただいた権限は、振込を行う際の本人<br>確認の目的以外には使用せず、個人情報の取得<br>や送信、端末操作は<br>ください。 |
| 次へ                                                                                                    |

- (5) お届けの携帯電話番号宛に送信される認証コード を入力し、「認証する」をタップします。
  - ※ 認証コードが送付されない方は、「再送信」を

タップしてください。

| ▲開発_西武しん…                                                                                                    |                                                                                |
|----------------------------------------------------------------------------------------------------|--------------------------------------------------------------------------------|
| +81 3 3384 6111>                                                                                                    | <振込認証コード>入力                                                                    |
| 振込設定画面にて振込認証コード:<br><u>w1HqZSu1</u> を入力してください。<br>入力有効期限は10分間です。西武し<br>んきんアプリ                                                                                                    | 080-2097-5545に届いた振込認証コードを入力してください。                                             |
| <ul> <li>金曜日 9:54</li> <li>振込設定画面にて振込認証コード:</li> <li>7Ka3crj5を入力してください。</li> <li>3. カ东が期間は10公開です。</li> </ul>                                                                                                    | <u>&lt;振込認証コード&gt;再送信</u><br>お届けの携帯電話番号に送信します。                                 |
| メール本文の認証コードを                                                                                                    | 届かない場合は再送信を <u>押して</u> ください。<br>お届けの携帯電話番号は <u>ユ</u> ー「お客さま情報照会<br>・変更」から確認できま |
| アプリに入力してくださ                                                                                                    | 認証する                                                                           |
|                                                                                                    | キャンセル                                                                          |
| <ul> <li>今日 9:45</li> <li>振込が定画面にて振込認証コード:</li> <li>aiVFrf09を入力してください。</li> <li>入力有効期限は10分間です。西武しんきんアプリ</li> </ul>                                                                                                    |                                                                                |
| Image: Image: Image |                                                                                |

(6) 認証のためポップアップの「OK」を押したあと、 20 秒程度お待ちください。

| く 戻る                                                 | 振込サービス設定                                                                                                    |  |
|------------------------------------------------------|----------------------------------------------------------------------------------------------------|--|
| <                                                    | 振込認証コード>入力                                                                                                    |  |
| 080-2097-5545#<br>い。                                 | こ届いた振込認証コードを入力してくださ                                                                                                    |  |
| 12iAfN98                                             |                                                                                                    |  |
| よ 話 届 け の 携 帯 電話 届 か な い 場合 は 記 お 届 け ・ 変更 ロート の 認証: | <ul> <li>振込認証コード&gt;再送信</li> <li>話番号に送信します。</li> <li>単送信を押してください。</li> <li>D認証に20秒程度かかる場合があ<br/>ります。</li> <li>が終わるまで、このままお待ち<br/>下さい。</li> </ul> |  |

1.振込初期設定

(7) (Android)

電話の発信と管理の許可を求められるため、

「許可」をタップします。

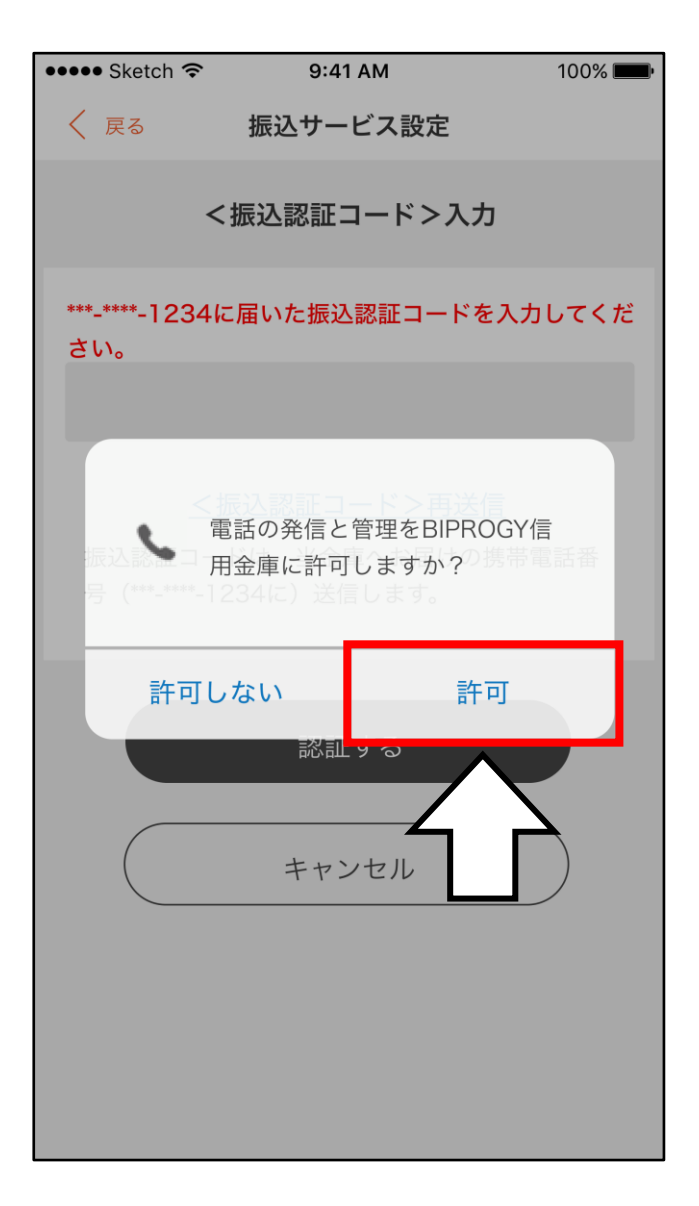

# (8) コードの認証が完了すると「認証完了」の画面が 表示されます。

これで振込の初期設定が完了しました。

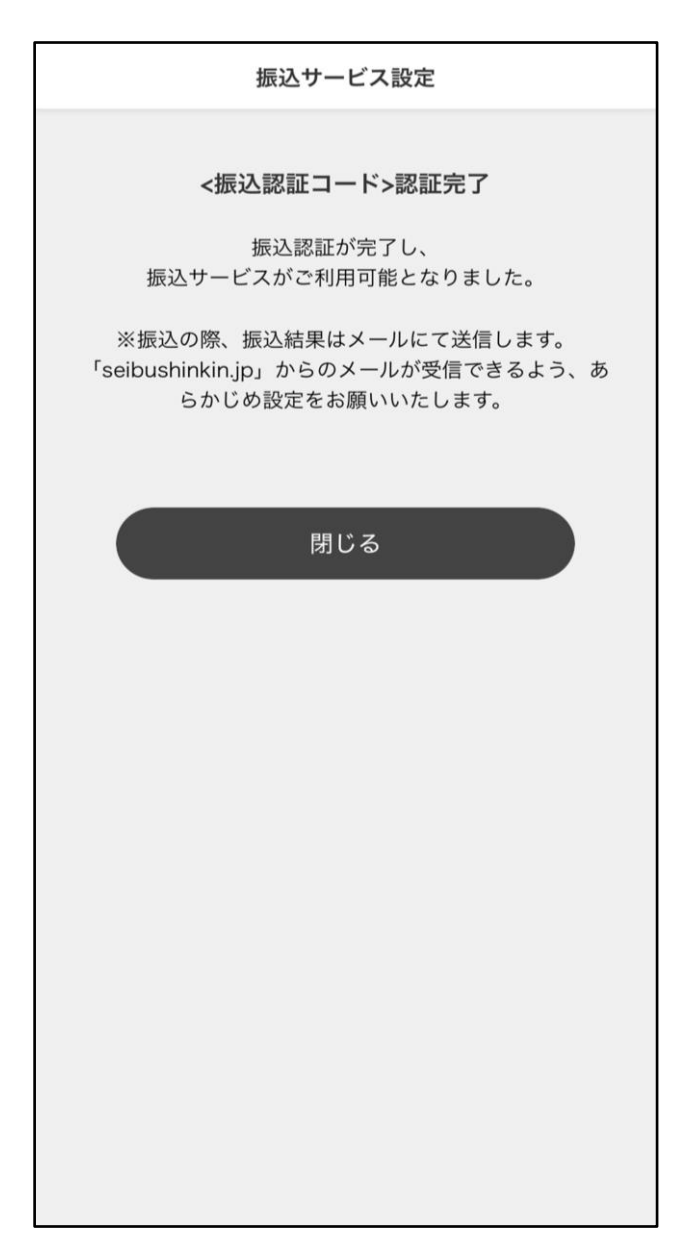

2.振込入力

- (1) ホーム画面下部の「メニュー」から「振込」を タップします。
  - ※ 振込機能のご利用には、P3からの「振込初期設定」 を終えている必要があります。

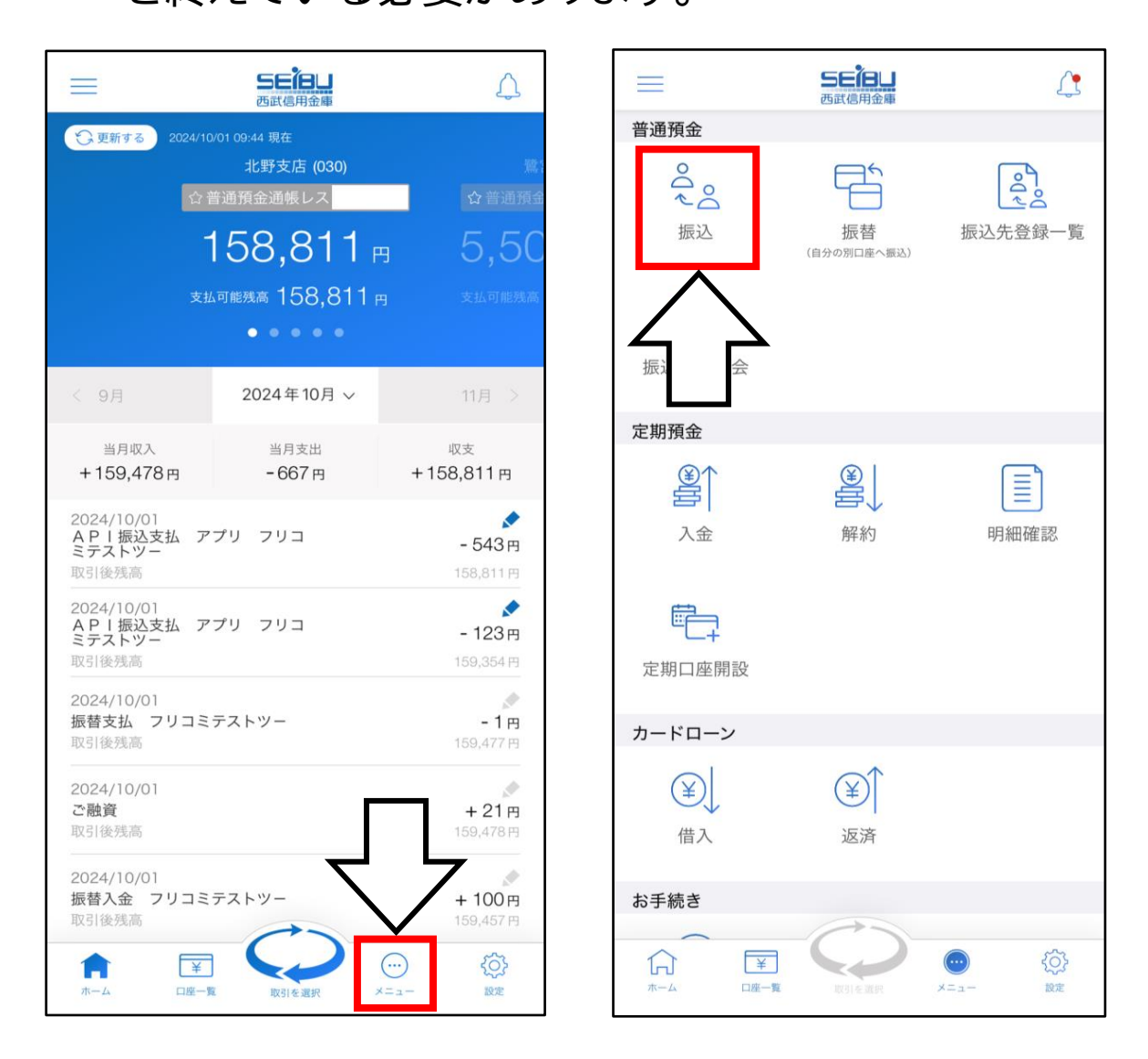

## (2) お持ちの口座の中から出金口座をタップして 指定します。

| < 戻る                           | 振込入力                                                   |
|--------------------------------|--------------------------------------------------------|
| 出金口座を選択して                      | てください。                                                 |
| 北野支店<br>普通預金<br>口座残高<br>支払可能残高 | 158,811 円<br>158,811 円<br>(2024年10月1日 9時49分45秒 現在)     |
| 鷺宮支店<br>普通預金<br>口座残高<br>支払可能残高 | 5,505,461 円<br>5,505,461 円<br>(2024年10月1日 9時49分45秒 現在) |
| 鷺宮支店<br>普通預金<br>口座残高<br>支払可能残高 | 1,217,466 円<br>1,217,466 円<br>(2024年10月1日 9時49分45秒 現在) |
| 鷺宮支店<br>普通預金<br>口座残高<br>支払可能残高 | 2,222,222 円<br>2,222,222 円                             |

# (3) 振込先口座の金融機関を指定するため、

#### 「金融機関名を検索」をタップします。

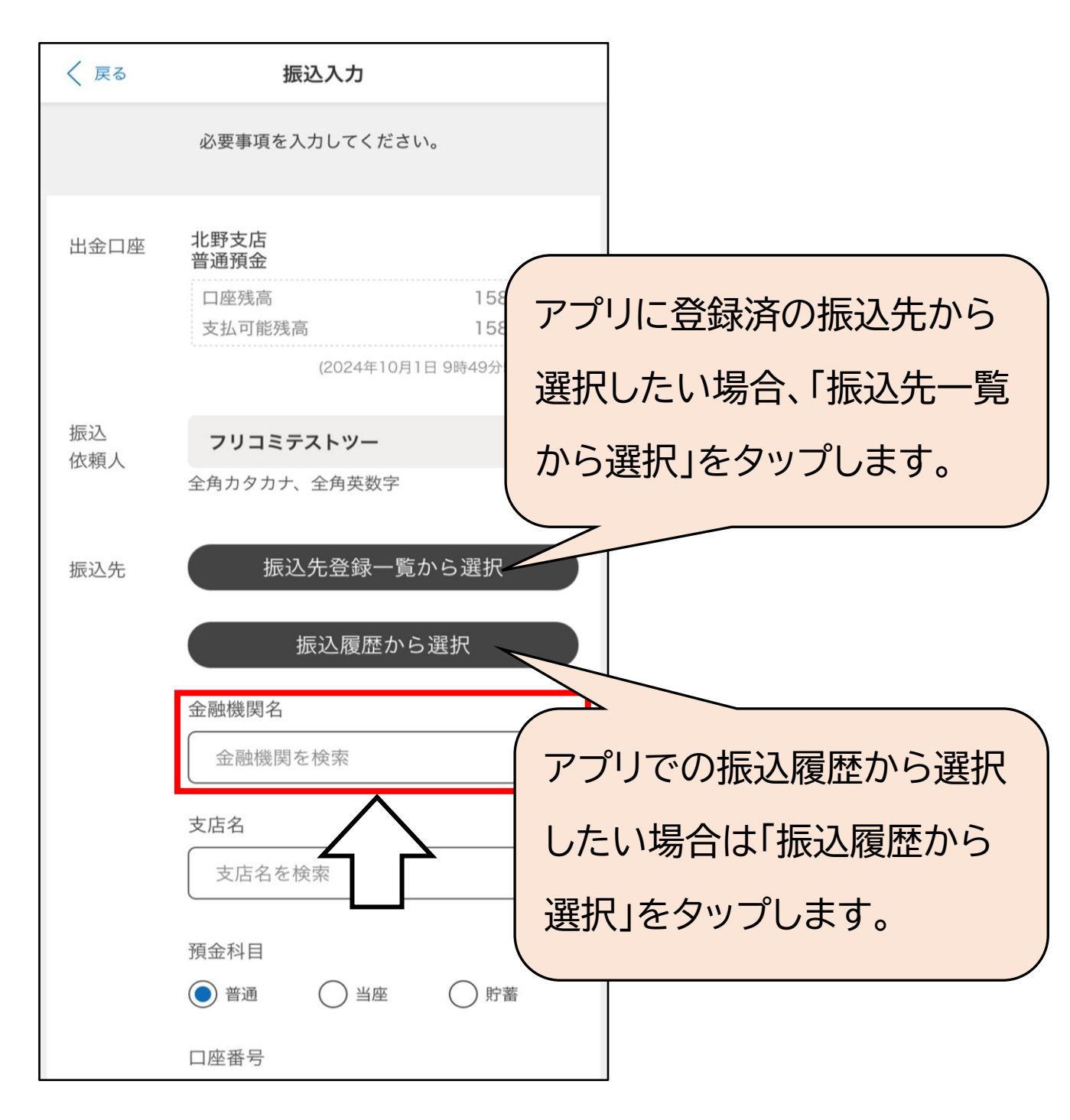

# (4)図の赤枠部分の金融機関をタップするか、 青枠部分から金融機関名を検索し、振込先の 金融機関を選択します。

| 〈 戻る 振込2                                                       | <i>ל</i> ל |   |                               |                               |        |
|----------------------------------------------------------------|------------|---|-------------------------------|-------------------------------|--------|
| 金融機                                                            | 関検索        |   |                               |                               |        |
| 主な金融機関から選択                                                     |            |   |                               |                               |        |
| 西武信月                                                           | 月金庫        |   |                               |                               |        |
| みずほ銀行                                                          | 三菱UFJ銀行    |   |                               |                               |        |
| 三井住友銀行                                                         | りそな銀行      |   |                               |                               |        |
| 埼玉りそな銀行                                                        | ゆうちょ銀行     |   |                               |                               |        |
| 楽天銀行                                                           | РауРау銀行   |   | <b>金融機関名をキー</b><br>※読み仮名での検索は | ・ <b>ワード検索(漢字名枝</b><br>できません。 | (余索)   |
|                                                                |            |   | 金融機関の種類                       |                               |        |
| 金融機関名をキーワード検索(                                                 | (漢字名検索)    |   | ) すべて                         | ◯ 銀行                          | ○ 信用金庫 |
| 金融機関の種類                                                        |            |   | ○ 信用組合                        | ○ その他                         |        |
| <ul> <li>すべて</li> <li>銀行</li> <li>信用組合</li> <li>そのf</li> </ul> | ○ 信用金庫     |   | 西武                            |                               | 検索     |
| 金融機関名を入れてください 検索                                               |            |   | 検索結果                          |                               |        |
| <b>T</b>                                                       |            |   | 西武信用金庫                        |                               |        |
|                                                                |            |   |                               |                               |        |
|                                                                |            | J |                               |                               |        |

#### (5) 支店名を指定するため、「支店名を検索」をタップ します。

| < 戻る      | 振込入力                                                                                 |
|-----------|--------------------------------------------------------------------------------------|
|           | 必要事項を入力してください。                                                                       |
| 出金口座      | <b>北野支店<br/>普通預金</b><br>口座残高 158,811円<br>支払可能残高 158,811円<br>(2024年10月1日 9時49分52秒 現在) |
| 振込<br>依頼人 | <b>フリコミテストツー</b><br>全角カタカナ、全角英数字                                                     |
| 振込先       | 振込先登録一覧から選択<br>振込履歴から選択                                                              |
|           | <b>金融機関名</b><br>金融機関を検索 >                                                            |
|           | <b>支店名</b><br>支店名を検索 >                                                               |
|           | 預金科目<br>普通 普通 <b>)</b> 貯蓄                                                            |
|           | 口座番号                                                                                 |

## (6)検索バーから支店名を検索し、検索結果から 振込先の支店名を選択します。

| <br>                    |                 |                      |      |            | - |                         |                                    |    |
|-------------------------|-----------------|----------------------|------|------------|---|-------------------------|------------------------------------|----|
| く 戻る                    |                 | 振込入力                 |      |            |   | く 戻る                    | 振込入力                               |    |
|                         |                 | 支店名検索                |      |            |   |                         | 支店名検索                              |    |
| <b>支店名を</b> =<br>※読み仮名で | <b>キーワード検</b> ! | <b>索(漢字名検</b><br>せん。 | 索)   |            |   | <b>支店名をキ</b><br>※読み仮名での | <b>ーワード検索(漢字名検索)</b><br>D検索はできません。 |    |
| 支店名を                    | 入れてくださ          | <b>U</b> 1           | 杨    | 家          |   | 中野                      |                                    | 検索 |
|                         |                 |                      |      |            |   | 検索結果                    |                                    |    |
|                         |                 |                      |      |            |   | 中野北口:                   | 支店                                 |    |
|                         |                 |                      |      |            |   | 東中野支川                   | 吉                                  |    |
|                         |                 |                      |      |            |   |                         |                                    |    |
|                         |                 |                      |      |            |   |                         |                                    |    |
|                         |                 |                      |      |            |   |                         |                                    |    |
| $\rightarrow$           | あ               | か                    | さ    | $\otimes$  |   |                         |                                    |    |
| 5                       | た               | な                    | は    | 空白         |   |                         |                                    |    |
| ABC                     | ま               | や                    | 6    | <b>=</b> 7 |   |                         |                                    |    |
|                         | ^^              | ゎ                    | 、。?! | 元了         |   |                         |                                    |    |
|                         |                 |                      |      | Ŷ          |   |                         |                                    |    |

# (7)振込先の口座情報と振込金額を入力し、自動入力 された電話番号をご確認のうえ、「確認」を タップします。

| < 戻る  | 振込入力                                                                                                    |
|-------|----------------------------------------------------------------------------------------------------|
|       | 金融機関名 (西武信用金庫 >)                                                                                                    |
|       | 支店名<br>中野北口支店 >                                                                                                    |
|       | 預金科目<br>普通                                                                                                    |
|       | 口座番号                                                                                                    |
| 振込金額  | 10,000 円                                                                                                    |
| 振込手数料 | ● 手数料別途                                                                                                    |
| 電話番号  | 080 - 2097 - 5545<br>お届けいただいている電話番号を表示しています。<br>お手続きの際、至急ご連絡をしたい時などに使用する場<br>合がございます。<br>日中連絡が取れる携帯電話番号などがあれば入力して<br>ください。 |
|       | 確認                                                                                                    |
|       |                                                                                                    |

17

#### (8) 振込内容に間違いがないかご確認いただき、

#### 「振込する」をタップします。

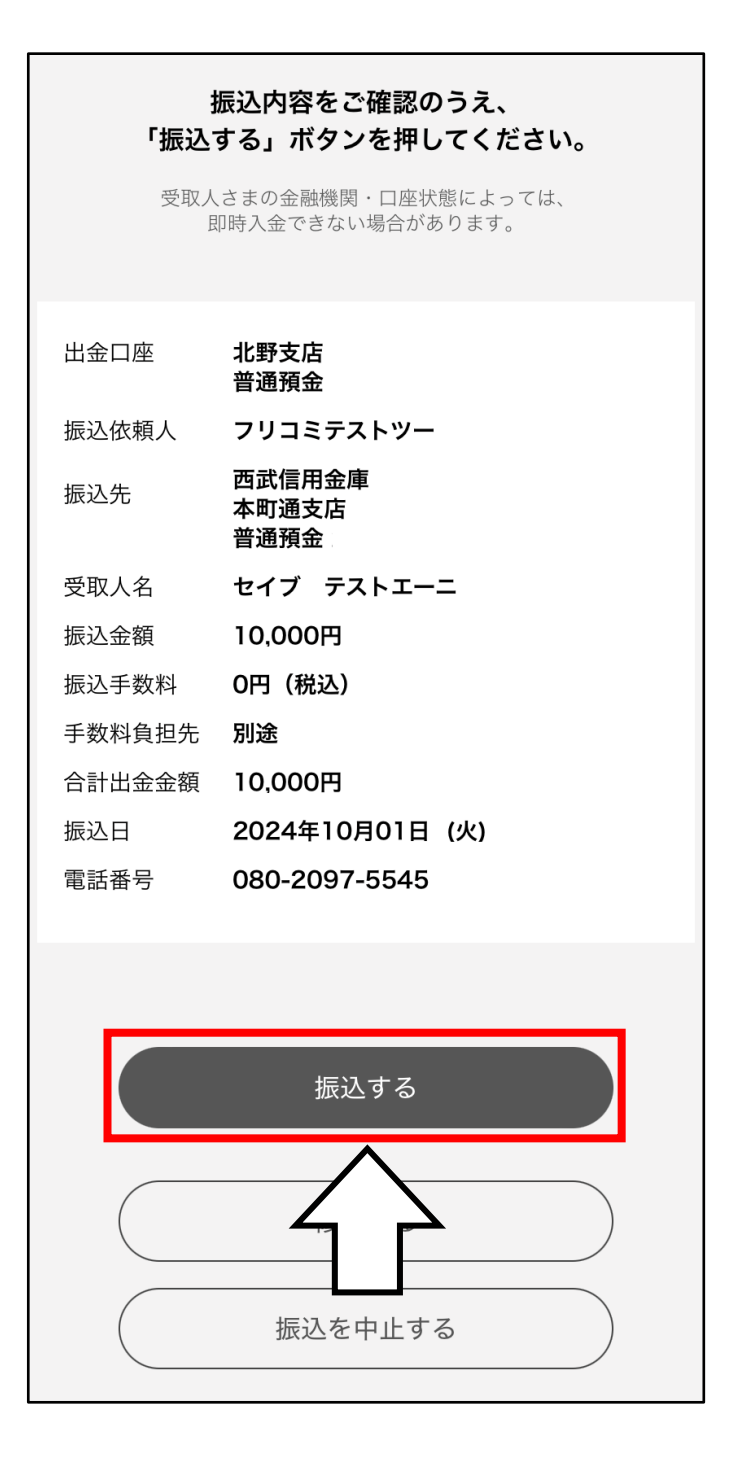

(9) 生体認証もしくはパスコードによる認証後、受付 が完了すると、受付完了画面が表示されます。 これで振込が完了しました。 「振込先へ登録」をタップすると、次回の振込時に 選択することができます。

| ご利用い;<br>以下の                              | ただき、ありがとうございました。<br>内容で、振込を受け付けました。                       |  |
|-------------------------------------------|-----------------------------------------------------------|--|
| 受付番号<br>受付日時<br>ステータス                     | 011000200003030<br>2024年10月1日 9時59分13秒<br>完了              |  |
| 出金口座                                      | 北野支店<br>普通預金                                              |  |
| 振込依頼人<br>振込先                              | フリコミテストツー<br>西武信用金庫<br>本町通支店<br>普通預金                      |  |
| 受取人名                                      | セイブ テストエーニ                                                |  |
| 振込金額                                      | 10,000円                                                   |  |
| 振込手数料                                     | O円(税込)                                                    |  |
| 手数料負担先                                    | 別途                                                        |  |
| 合計出金金額                                    | 10,000円                                                   |  |
| 振込日                                       | 2024年10月01日 (火)                                           |  |
| 電話番号                                      | 080-2097-5545                                             |  |
| 振込先へ登録<br>。                               | 碌する場合は画面下までお進みください<br>問い ス                                |  |
|                                           | <b>団しる</b>                                                |  |
| <b>く振込先の3</b><br>登録する振込<br>とができます<br>せん。) | <b>登録&gt;</b><br>∆先には、任意でメモ情報を登録するこ<br>す。(メモ情報は振込先には通知されま |  |

| 振込依頼人                                                | フリコミテストツー                                                                           |
|------------------------------------------------------|-------------------------------------------------------------------------------------|
| 振込先                                                  | 西武信用金庫<br>本町通支店<br>普通預金                                                             |
| 受取人名                                                 | セイブ テストエーニ                                                                          |
| 振込金額                                                 | 10,000円                                                                             |
| 振込手数料                                                | O円(税込)                                                                              |
| 手数料負担先                                               | 別途                                                                                  |
| 合計出金金額                                               | 10,000円                                                                             |
| 振込日                                                  | 2024年10月01日 (火)                                                                     |
| 電話番号                                                 | 080-2097-5545                                                                       |
|                                                      | 閉じる                                                                                 |
|                                                      |                                                                                     |
| <b>く振込先の</b><br>登録する振<br>とができます<br>せん。)              | <b>登録&gt;</b><br>込先には、任意でメモ情報を登録するこ<br>す。(メモ情報は振込先には通知されま                           |
| <振込先の3<br>登録する振む<br>とができます<br>せん。)<br>メモをジ           | 登録><br>込先には、任意でメモ情報を登録するこ<br>す。(メモ情報は振込先には通知されま<br>入力してください。                        |
| <振込先の<br>登録する振<br>とができま<br>せん。)<br>メモを<br>※10文字      | 登録><br>込先には、任意でメモ情報を登録するこ<br>す。(メモ情報は振込先には通知されま<br>入力してください。<br>まで入力できます。           |
| <振込先の3<br>登録する振込<br>とができます<br>せん。)<br>メモをジ<br>※10文字ま | 登録><br>込先には、任意でメモ情報を登録するこ<br>す。(メモ情報は振込先には通知されま<br>入力してください。<br>まで入力できます。<br>振込先へ登録 |
| <振込先の3<br>登録する振込<br>とができます<br>せん。)<br>メモをノ<br>※10文字a | 登録><br>込先には、任意でメモ情報を登録するこ<br>す。(メモ情報は振込先には通知されま<br>入力してください。<br>まで入力できます。<br>振込先へ登録 |

#### 3.振込限度額変更

(1) 振込限度額の変更を行います。 ホーム画面下部の「設定」をタップし、「振込 サービス設定」をタップします。

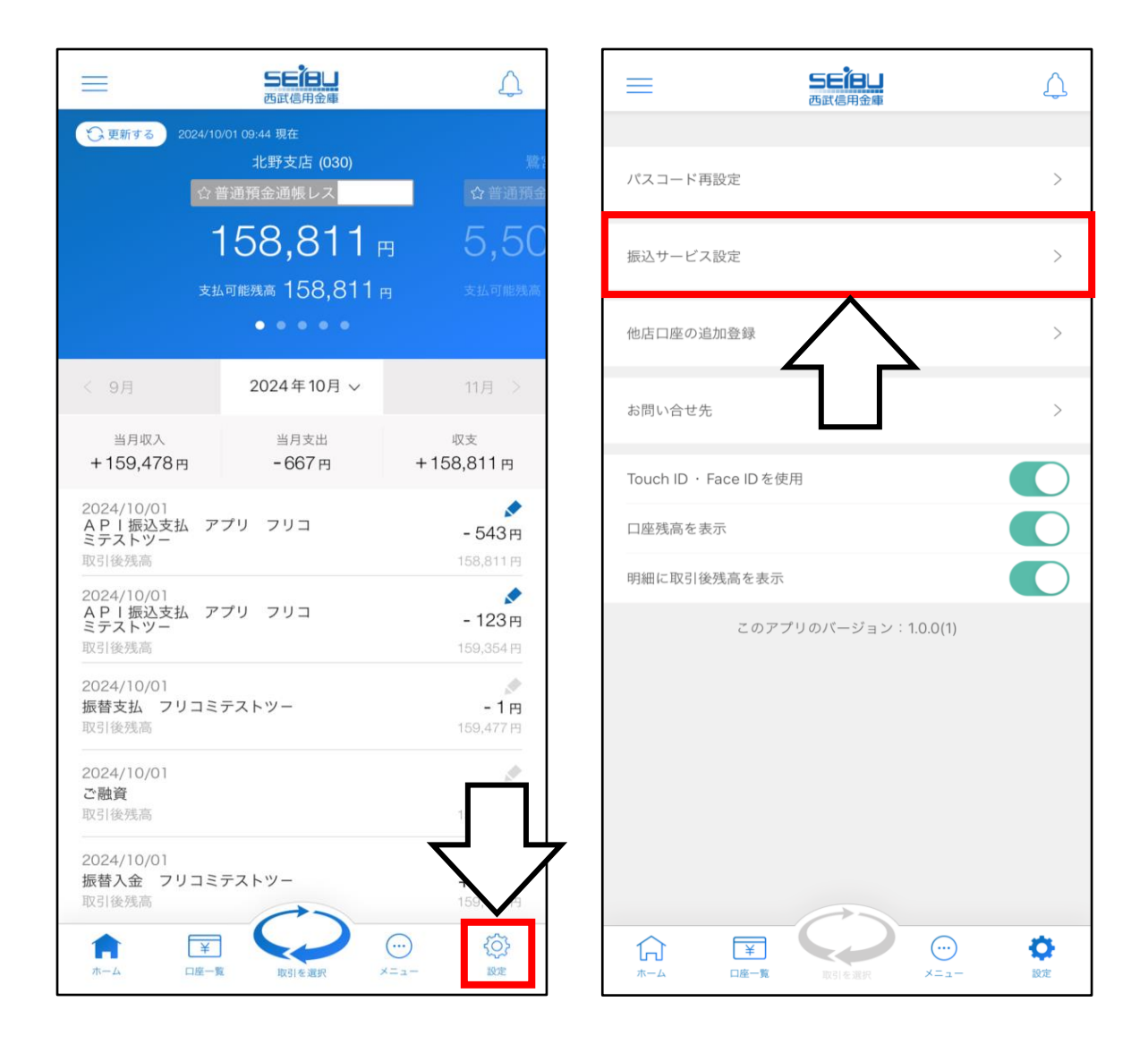

(2) ご希望の限度額を入力し、「振込限度額の変更」 をタップします。限度額は 0~50 万円の範囲

でご指定いただけます。

| 〈 戻る 振込サー                                                                                                    | ビス設定     |  |  |  |  |
|----------------------------------------------------------------------------------------------------|----------|--|--|--|--|
| 振込限度額の確認・変更                                                                                                    |          |  |  |  |  |
| 現在の振込限度額                                                                                                    | 100,000円 |  |  |  |  |
| 変更後                                                                                                    | ۳        |  |  |  |  |
|                                                                                                    | (1万円単位)  |  |  |  |  |
| ・振込限度額は1日あたりの累<br>・初期設定額は10万円です。                                                                                                    | はります。    |  |  |  |  |
| 振込限度                                                                                                    | 額の変更     |  |  |  |  |
| <限度額の引上げ><br>アプリでの振込限度額引上げは、50万円までとなります。原則、<br>お申込日の2営業日後の反映となります。<br>50万円超への引上げの場合は、当金庫窓口でのお手続きが必要で<br>す。本アプリをご利用しているスマートフォンと顔写真付本人確認書<br>類(運転免許証等)、代表口座のお届印をご持参のうえ、お近くの当<br>金庫窓口へご来店ください。 |          |  |  |  |  |
| <限度額の引下げ><br>限度額の引下げは、アプリで変更                                                                                                    | 豆が可能です。  |  |  |  |  |

#### ※ 50万円を超える限度額をご希望の場合、

アプリではお手続きできませんので、キャッシュ カード、お届印、本人確認書類をお持ちいただき、 店頭でのお手続きをお願いいたします。  (3) 生体認証もしくはパスコードによる認証後、 ポップアップが表示されます。
 引き下げの場合は変更後の限度額が即時に
 反映されますが、引き上げの場合は反映まで
 2営業日ほどかかります。

| < 戻る                                                                                                    | 振込サービ                           | ス設定                                        |          |
|----------------------------------------------------------------------------------------------------|---------------------------------|--------------------------------------------|----------|
|                                                                                                    | 振込限度額の研                         | 隺認・変更                                      |          |
| 現在の振込限度                                                                                                    | 額                               | 100,00                                     | 0円       |
| 変更                                                                                                    | 後                               | 500,000                                    | 円        |
|                                                                                                    |                                 | (1万円単                                      | 位)       |
| <ul> <li>振込限度額は1日</li> <li>初期設定額は1C</li> </ul>                                                                                                    | ∃あたりの累計金額<br>万円です。              | となります。                                     |          |
| 振込度額の                                                                                                    | 限度額の変更を受付<br>か引き上げについて<br>更となりま | けしました。振込限<br>は2営業日後の変<br>5す。               |          |
| ~ 喧 座 麵 /                                                                                                    | ОК                              |                                            |          |
| アプリでの振込<br>お申込日の2営業                                                                                                    | 限度額引上げは、5<br>日後の反映となりま          | 0万円までとなります。原則<br>す。                        | l.       |
| 50万円超への引<br>す。本アプリをご                                                                                                    | 上げの場合は、当st<br>利用しているスマー         | <sub>金庫窓口</sub> でのお手続きが必要<br>トフォンと顔写真付本人確i | 『で<br>忍書 |
| 類(運転免許証等<br>金庫窓口へご来店                                                                                                    | )、代表口座のお盾<br>ください。              | 印をご持参のうえ、お近く                               | の当       |
| <限度額の引下げ<br>限度額の引下げ                                                                                                    | ><br>は、アプリで変更か                  | 「可能です。                                     |          |
| in the second second se |                                 |                                            |          |

# ホーム画面の「メニュー」から「振込先登録一覧」 をタップします。

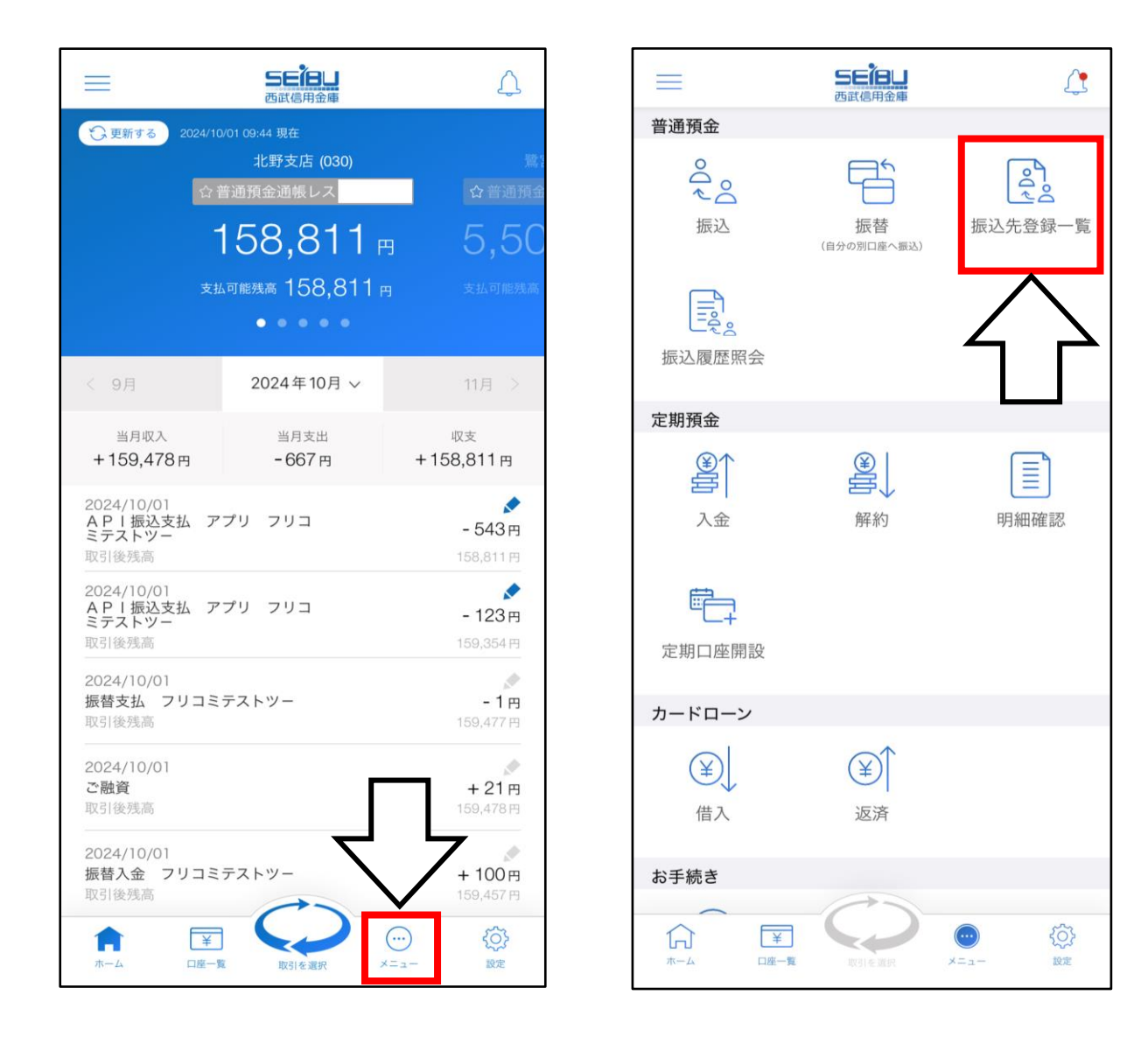

(2) アプリに登録した振込先の一覧が表示されます。 「削除」をタップすると登録した振込先の削除を 行うことができます。

| 戻る                                       | 振込先登録一覧                            | <b>A</b>             | 5                                        | 振込先登録一覧                              |
|------------------------------------------|------------------------------------|----------------------|------------------------------------------|--------------------------------------|
| 振込先メモ                                    | 振込2                                |                      | 振込先メモ                                    | 振込2                                  |
| 振込先                                      | 西武信用金庫<br>鷺宮支店<br>普通預金             |                      | 振込先                                      | 西武信用金庫<br>鷺宮支店<br>※通研会               |
| 受取人名                                     | フリコミテストツー                          |                      | 受取人名                                     | 目処預金<br>フリコミテストツー                    |
|                                          | 削除                                 |                      |                                          | 削除                                   |
| 振込先メモ                                    | 振込1                                |                      | 振ジ 肖                                     | 刂除します。よろしいですか?                       |
| 振込先                                      | 西武信用金庫<br>鷺宮支店<br>普通預金             |                      | 振ジキャ                                     | ンセル OK                               |
| 受取人名                                     | フリコミテストツー                          |                      | 受取人名                                     | 目辺境並 フリコミテストツー                       |
|                                          | 削除                                 |                      |                                          | 削除                                   |
|                                          | 閉じる                                |                      |                                          | 閉じる                                  |
| 振込不可】<br>融機関・支店名が<br>口座確認未済】<br>込の際は登録情報 | 変更されているため振込できません<br>に相違がないかご確認ください | 【拟<br>金周<br>【[<br>振云 | 最込不可】<br>融機関・支店名が<br>コ座確認未済】<br>込の際は登録情報 | が変更されているため振込できません<br>服に相違がないかご確認ください |

## (1) ホーム画面の「メニュー」から「振込履歴照会」 をタップします。

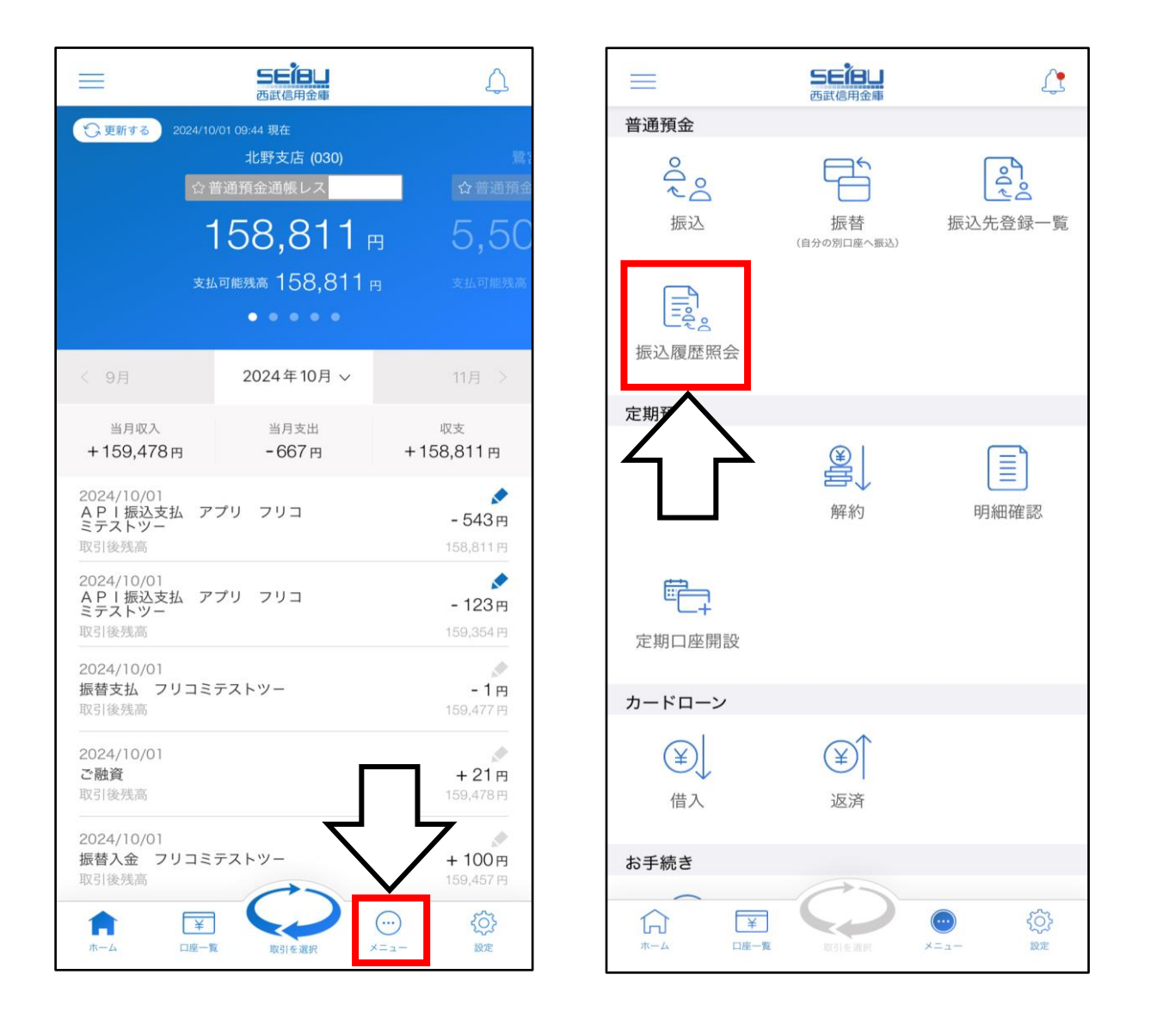

#### (2) 過去にアプリで行った振込の履歴を照会すること ができます。

|       | 振込履歴照会                  |  |
|-------|-------------------------|--|
|       |                         |  |
| 受付番号  | 011000200003030         |  |
| 受付日時  | 2024年10月1日 9時59分13秒     |  |
| 振込日   | 2024年10月1日              |  |
| 振込先   | 西武信用金庫<br>本町通支店<br>普通預金 |  |
| 受取人名  | セイブ テストエーニ              |  |
| 依頼人名  | フリコミテストツー               |  |
| 振込金額  | 10,000円                 |  |
| 振込手数料 | 0円(税込)                  |  |
| 受付番号  | 011000200002030         |  |
| 受付日時  | 2024年10月1日 11時55分6秒     |  |
| 振込日   | 2024年10月1日              |  |
| 振込先   | 西武信用金庫<br>鷺宮支店<br>普通預金  |  |
| 受取人名  | フリコミテストツー               |  |
| 依頼人名  | フリコミテストツー               |  |
| 振込金額  | 543円                    |  |
| 振込手数料 | 0円(税込)                  |  |
|       |                         |  |
| 受付番号  | 011000200001030         |  |
| 受付日時  | 2024年10月1日 11時54分12秒    |  |

以上